# Connect a Decentlab DL-LP8P sensor over LoRaWAN to Ubidots

## Requirements

- Decentlab: DL-LP8P
- The Things Network account
- Ubidots account

## Step-by-Step

- 1 TTN Device Registration
- 2 Uplink messages managementa. Custom payload setupb. Ubidots integration setup
- 3 Data visualization / Dashboard Creation
- 4 Summary

## 1. TTN Device registration

**IMPORTANT NOTE:** To start managing your Decentlab devices' data with TTN as LoRaWAN network provider, please contact <u>support@decentlab.com</u> to set up the requirements. This **guide assumes your device is already connected and transmitting data to TTN** successfully. However, below you can find brief information on how to register a new device in TTN.

1. Go to the TTN console and enter to the application section to add a new application. To create the application, just press "**add application**":

|   | THINGS CONSOLE                | Applications     | Gateways    | Support         | O ubidots | ~ |
|---|-------------------------------|------------------|-------------|-----------------|-----------|---|
| , | Applications                  |                  |             |                 |           |   |
|   |                               |                  |             |                 |           |   |
|   |                               |                  |             |                 |           |   |
|   | APPLICATIONS                  |                  | (           | 🕀 add api       | plication |   |
|   | app_ubidots Ubidots Live Demo | ttn-handler-us-w | est 70 B3 D | 5 7E D0 01 83 / | A4        |   |

Then, in the following page, assign the parameters below and press "Add application" to continue:

- Application ID: The unique identifier of your application on the network.
- **Description** (optional): a human readable description.
- Handler registration: handler where you want to register the application.

| pplication ID<br>re unique identifier of your application on the network                                                                                |  |   |
|----------------------------------------------------------------------------------------------------|--|---|
| app-decentiab-lp8p                                                                                                    |  | 0 |
| escription<br>human readable description of your new app                                                                                                |  |   |
| CO <sub>2</sub> , Temperature, Humidity and Barometric Pressure Sensor                                                                                  |  | 0 |
| pplication EUI<br>n application EUI will be issued for The Things Network block for convenience, you can add your own in the application settings page. |  |   |
| EUI issued by The Things Network                                                                                                    |  |   |
| andler registration<br>elect the handler you want to register this application to                                                                       |  |   |
|                                                                                                    |  | 0 |
| ttn-handler-us-west                                                                                                    |  |   |
| ttn-handler-us-west                                                                                                    |  |   |
| ttn-handler-us-west                                                                                                    |  |   |

Once the application is created, you will be redirected to the application overview.

| THE THINGS CONSO | LE                                                                               |                         |          |         |                 | Appl         | lications | Gateways     | Support | ubidots 🚯 | ~ |
|------------------|----------------------------------------------------------------------------------|-------------------------|----------|---------|-----------------|--------------|-----------|--------------|---------|-----------|---|
|                  | Applications > 🧼 app-decentlab-lp8p                                              |                         |          |         |                 |              |           |              |         |           |   |
|                  |                                                                                  |                         | Overview | Devices | Payload Formats | Integrations | Data      | Settings     |         |           |   |
|                  | APPLICATION OVERVIEW                                                             |                         |          |         |                 |              |           |              |         |           |   |
|                  | Application ID app-d                                                             | ecentlab-lp8p           |          |         |                 |              | de        | ocumentation |         |           |   |
|                  | Description CO <sub>g</sub> Temperature, Humidity and Barometric Pressure Sensor |                         |          |         |                 |              |           |              |         |           |   |
|                  | Created 30 secon<br>Handler ttn-hand                                             | nds ago<br>dler-us-west |          |         |                 |              |           |              |         |           |   |
|                  |                                                                                  |                         |          |         |                 |              |           |              |         |           |   |

2. To register a device, go to the device tab. Then press "Register Device"

| Applications > 🥥 app-decentlab-lp8p > [                                                          | vices                                |                        |  |  |  |  |  |  |  |
|--------------------------------------------------------------------------------------------------|--------------------------------------|------------------------|--|--|--|--|--|--|--|
|                                                                                                  | Overview Devices Payload Formats Int | grations Data Settings |  |  |  |  |  |  |  |
| DEVICES                                                                                          |                                      | e register device      |  |  |  |  |  |  |  |
| Application app-decentlab-lp8p does not have any devices yet.<br>Get started by registering one! |                                      |                        |  |  |  |  |  |  |  |

Then, in the following page, assign the parameters below:

- **Device ID**: the unique identifier for the device in the application. The device ID will be immutable.
- **Device EUI:** the unique identifier for the device on the network.

The rest of the parameters (App Key, and App EUI) are automatically assigned by TTN. Once the device's registration its done, you will be redirected to the device overview. At this point, the device's status is "never seen" because is waiting for its first message.

| VICE OVERVIEW                      |                                                              |                   |                |   |          |
|------------------------------------|--------------------------------------------------------------|-------------------|----------------|---|----------|
| Application ID                     | app-dece                                                     | ntlab-lp8p        |                |   |          |
| Device ID                          | dl_lp8p_1                                                    |                   |                |   |          |
| Activation Method                  | OTAA                                                         |                   |                |   |          |
| Device EUI                         | ↔ ≒                                                          | 00 04 A3          | 0B 00 22 CD A8 | Ē |          |
| Application EUI                    | $\leftrightarrow$ $\stackrel{\leftarrow}{\rightarrow}$       | 70 B3 D5          | 7E DØ Ø1 C2 BB | Ē |          |
| Арр Кеу                            | ↔ ≒                                                          | • •••             |                |   | <br>(ii) |
| Status<br>Frames up<br>Frames down | <ul> <li>never se</li> <li>0 reset fra</li> <li>0</li> </ul> | en<br>me counters |                |   |          |

Once the device receives the first message, you will see how the device's status change, as well as the log of the data sent by the device.

| TION DATA       |                                                               |                                                                                     |                                                                                               |                                                                                                    |                                                                                                    |
|-----------------|---------------------------------------------------------------|-------------------------------------------------------------------------------------|-----------------------------------------------------------------------------------------------|----------------------------------------------------------------------------------------------------|----------------------------------------------------------------------------------------------------|
| TION DATA       |                                                               |                                                                                     |                                                                                               | 11 1                                                                                                    | ause 🗑 <u>cl</u>                                                                                                 |
|                 |                                                               |                                                                                     |                                                                                               |                                                                                                    |                                                                                                    |
| uplink downlink | activation                                                    | ack                                                                                 | error                                                                                         |                                                                                                    |                                                                                                    |
| time counter    | port                                                          |                                                                                     |                                                                                               |                                                                                                    |                                                                                                    |
| 0:51 2          | 1                                                             |                                                                                     | payload: 02 05 78 00 0F 67 BD 61 8D 1C EDBD 10 81 0D 98 1F 48 95 B0 BD                        | 80 BB 50 00 09 59 89 5                                                                                           | 3 90 OC 25                                                                                                    |
| )-30 <b>1</b>   | 1                                                             |                                                                                     | navinari- 02.05.78.00.0E.47.RD.41.8D.1C.ED.RD.10.81.0D.98.1E.48.95.RD.RD                      | 80 BB 50 00 09 59 89 5                                                                                           | 3 90.00 25                                                                                                    |
|                 | -                                                             | _                                                                                   |                                                                                               |                                                                                                    |                                                                                                    |
| 0:27 0          | 1                                                             | retry                                                                               | payload: 02 05 78 00 0F 67 BD 61 8D 1C ED BD 10 81 0D 98 1F 48 95 B0 BD                       | 80 BB 50 00 09 59 89 5                                                                                           | 3 90 OC 25                                                                                                    |
| 1-22            |                                                               |                                                                                     | devaddr: 26.02.23.2C ann eui: 70.83.05.75.00.01.02.88 dev.eui: 00.04                          | 430B0022CD48                                                                                                    |                                                                                                    |
| 1.22            |                                                               |                                                                                     |                                                                                               | A30000 22 CDA0                                                                                                   |                                                                                                    |
|                 | uplink downlink<br>time counter<br>2:51 2<br>2:39 1<br>2:27 0 | uplink downlink activation<br>time counter port<br>2:51 2 1<br>2:39 1 1<br>2:27 0 1 | uplink downlink activation ack<br>time counter port<br>2:51 2 1<br>2:39 1 1<br>2:27 0 1 retry | uplink         downlink         activation         ack         error           time         counter         port | uplink         downlink         activation         ack         error           time         counter         port |

## 2. Uplink messages management

To start sending data (uplink messages) to Ubidots, you need to establish some configurations in the TTN side. Please follow the steps below carefully to establish the proper communication between your device, TTN, and Ubidots.

## Custom Payload

1. Go to the Application overview, and refer to the "**Payload Formats**" tab. Then, assign the following code into the decoder section to format the payload in a JSON objects, which is the one allowed by Ubidots.

|                                                                                                    | Overview   | Devices  | Payload Format | Integrations | Data   | Settings |
|----------------------------------------------------------------------------------------------------|------------|----------|----------------|--------------|--------|----------|
| PAYLOAD FORMATS                                                                                                    |            |          |                |              |        |          |
| <b>Payload Format</b><br>The payload format sent by your devices                                                                                                    |            |          |                |              |        |          |
| Custom                                                                                                    |            |          |                |              |        | ¢        |
| decoder converter validator encoder                                                                                                    |            |          |                |              | remove | decoder  |
| <pre>1 function Decoder(bytes, port) { 2 // Decode an uplink message from a buffer 3 // (array) of bytes to an object of fields. 4 var decoded = {}; 5 6 // if (port == 1) decoded.led = bytes[0]; 7 8 return decoded; 9 } </pre> |            |          |                |              |        |          |
| nction Decoder(bytes, port) {<br>return decentlab_decoder.decode(bytes);                                                                                                    |            |          |                |              |        |          |
| https://www.decentlab.com/support */                                                                                                    |            |          |                |              |        |          |
| ar decentlab_decoder = {<br>PROTOCOL_VERSION: 2,<br>SENSORS: [<br>{length: 2,<br>values: [{name: 'Air-temperature',<br>convert: function (x) { return 175.72 * x[0] / 6<br>unit: '°C'},<br>{name: 'Air-humidity',                 | 65536 - 46 | 5.85; }, |                |              |        |          |
| convert: function (x) { return 125 * x[1] / 655<br>unit: '%'}]},                                                                                                    | 36 - 6; }, |          |                |              |        |          |
| <pre>values: [{name: 'Barometer-temperature',</pre>                                                                                                    | 00;        |          |                |              |        |          |
|                                                                                                    |            |          |                |              |        |          |

```
{name: 'CC2-sensor-temperature',
        convert: function (x) { return (x[2] - 32768) / 100; },
        unit: '°C'},
        {name: 'Capacitor-voltage-1',
        convert: function (x) { return x[3] / 1000; },
        unit: 'V'},
        {name: 'Capacitor-voltage-2',
        convert: function (x) { return x[4] / 1000; },
        unit: 'V'},
        {name: 'CO2-sensor-status',
        convert: function (x) { return x[5]; }},
        {name: 'Raw-IR-reading',
        convert: function (x) { return x[6]; }},
        {name: 'Raw-IR-reading-LPF',
        convert: function (x) { return x[7]; }}],
 {length: 1,
 values: [{name: 'Battery-voltage',
        convert: function (x) { return x[0] / 1000; },
        unit: 'V'}]}
],
read_int: function (bytes) {
 return (bytes.shift() << 8) + bytes.shift();
},
decode: function (msg) {
 var bytes = msg;
 var i, j;
 if (typeof msg === 'string') {
  bytes = [];
  for (i = 0; i < msg.length; i += 2) {
   bytes.push(parseInt(msg.substring(i, i + 2), 16));
  }
 }
 var version = bytes.shift();
 if (version != this.PROTOCOL_VERSION) {
  return {error: "protocol version " + version + " doesn't match v2"};
 }
 var deviceId = this.read int(bytes);
 var flags = this.read_int(bytes);
 var result = {'Protocol-version': version, 'Device-ID': deviceId};
 // decode payload
 for (i = 0; i < this.SENSORS.length; i++, flags >>= 1) {
  if ((flags & 1) !== 1)
   continue;
  var sensor = this.SENSORS[i];
  var x = [];
  // convert data to 16-bit integer array
  for (j = 0; j < \text{sensor.length}; j++)
   x.push(this.read_int(bytes));
  }
```

```
// decode sensor values
for (j = 0; j < sensor.values.length; j++) {
    var value = sensor.values[j];
    if ('convert' in value) {
        result[value.name] = {value: value.convert(x)};
    }
    }
    return result;
}
</pre>
```

**IMPORTANT NOTE:** If you are using a different device <u>check out the decoders</u> provided by Decentlab and adapt it based on the <u>Ubidots API Requirements</u> to start sending data. 2. [OPTIONAL] Once you have the decoder code defined in TTN, you can test the payload which is being sent from the device to verify if the decoded value is right. Let's say the value sent from the device is:

020578000F67BD618D1CEDBD10810D981F4895B0BD80BB500009598953900C25 Assign the same payload sent and the result should be in a JSON format payload:

```
1 function Decoder(bytes, port) {
   2
       return decentlab_decoder.decode(bytes);
   3 }
   4
   5
   6 /* https://www.decentlab.com/support */
   8 var decentlab_decoder = {
  9 PROTOCOL_VERSION: 2,
  10 SENSORS: [
                                                                                                           decoder has unsaved changes undo changes
Payload
 02 05 78 00 0F 67 BD 61 8D 1C ED BD 10 81 0D 98 1F 48 95 B0 BD 80 BB 50 00 09 59 89 53 90 0C 25
                                                                                                        32 bytes
                                                                                                                  1
  "Air-humidity": {
    "value": 41.63221740722656
   "Air-temperature": {
    "value": 24.35660461425781
   "Barometer-temperature": {
    "value": 24.05

    Payload was valid
```

3. To finish, press the "**Save payload functions**" button. At this point, if you refer to the data section you will notice how the data is being automatically decoded after saving the decoder function.

| Applications               | > 🎯 at                                                                                                    | pp-decentlab                                                                                                    | -lp8p > De                                               | evices > | 📰 dl_l      | lp8p_1  | > Data   | a        |          |         |   |  |          |      |                   |
|----------------------------|----------------------------------------------------------------------------------------------------|----------------------------------------------------------------------------------------------------|----------------------------------------------------------|----------|-------------|---------|----------|----------|----------|---------|---|--|----------|------|-------------------|
|                            |                                                                                                    |                                                                                                    |                                                          |          |             |         |          |          |          |         |   |  | Overview | Data | Settings          |
| APPLIC                     | ATION                                                                                                    | DATA                                                                                                    |                                                          |          |             |         |          |          |          |         |   |  |          | pau  | <u>se m clear</u> |
| Filters                    | uplink                                                                                                    | downlink                                                                                                    | activation                                               | ack      | error       |         |          |          |          |         |   |  |          |      |                   |
|                            | time                                                                                                    | counter                                                                                                    | port                                                     |          |             |         |          |          |          |         |   |  |          |      |                   |
| Upi<br>Payl<br>02<br>Field | link<br>Ioad<br>2 05 78 00 (<br>ds                                                                                   | 0F 67 BD 61                                                                                                    | 8D 1C ED BD :                                            | 10 81 0D | 98 1F 48 95 | 80 BD 8 | 80 BB 50 | 00 09 59 | 89 53 90 | ) OC 25 | Ê |  |          |      |                   |
|                            | 'Air-humi<br>"value"<br>'Air-temp<br>"value"<br>'Baromete<br>"value"<br>'Sarometr<br>"value"<br>'Bartery-<br>"value" | dity": {<br>: 41.63221<br>erature":<br>: 24.35660<br>r-temperat<br>: 24.05<br>ic-pressur<br>: 96800<br>voltage":<br>: 36.876 | .740722656<br>{<br>b461425781<br>.ure": {<br>re": {<br>{ |          |             |         |          |          |          |         |   |  |          |      |                   |

- Ubidots integration setup
- 1 Go to the "**Integration**" tab to add a new integration. To create a new integration, just press "add integration".

| Applications > 🥪 app_sodaq > Integrations                                                   |          |         |                 |              |      |                |  |  |  |
|---------------------------------------------------------------------------------------------|----------|---------|-----------------|--------------|------|----------------|--|--|--|
|                                                                                             | Overview | Devices | Payload Formats | Integrations | Data | Settings       |  |  |  |
| INTEGRATIONS                                                                                |          |         |                 |              |      | dd integration |  |  |  |
| There are no integrations for application app_sodaq.<br><u>Get started by creating one!</u> |          |         |                 |              |      |                |  |  |  |

Then, select **Ubidots** as integration:

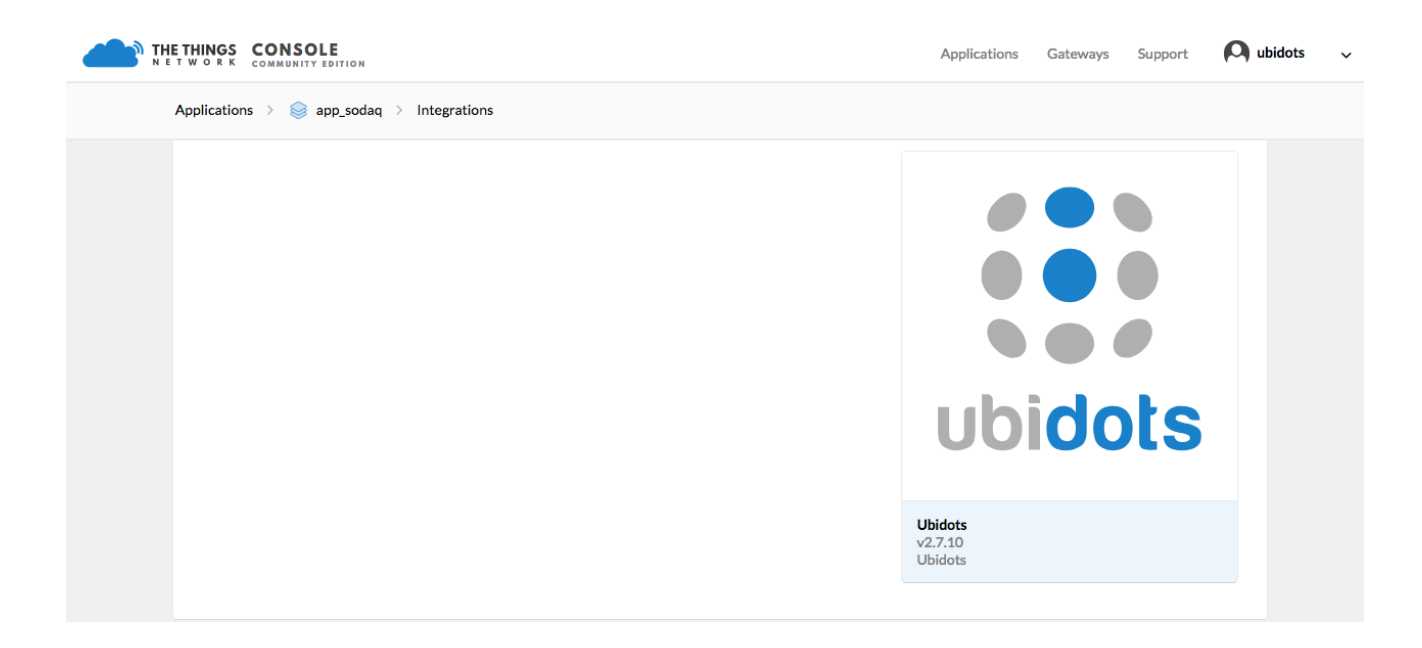

In the next window, assign the following parameters:

- **Process ID:** The unique identifier desired for the integration process.
- Access Key: The app access key.

• **Token:** Your Ubidots account Token. (*refer to this guide to know where to find it.*) With all the parameters assigned, your integration should look like the one below:

| Overview Devices Payload Formats Integrations Data Setting <b>ADD INTEGRATION</b> Ubidots Ubidots (v2.7.10) Ubidots   Ubidots Learn to handle your The Things Network's account data with Ubidots to launch your IoT Control or Monitoring App. documentation Process IO   Process ID The unique identifier of the new integration process Image: Control or Monitoring App. documentation   Cheen Ubidots token Control or Monitoring App. documentation   BIFF-FWFRcjZns9rZQqPSnU72erdn6pSger Control or Monitoring App. documentation | Applications > i app-decentlab-lp8p > Integrations                                                                                                    |                   |            |  |          |         |                 |              |      |          |  |  |
|----------------------------------------------------------------------------------------------------|----------------------------------------------------------------------------------------------------|-------------------|------------|--|----------|---------|-----------------|--------------|------|----------|--|--|
| ADD INTEGRATION   Ubidots (v2.7.10)   Ubidots Lobidots   Learn to handle your The Things Network's account data with Ubidots to launch your IoT Control or Monitoring App.   documentation   Process ID The unique identifier of the new integration process decentlab_uplink_messages   Access Key   The app access key   default key gevice message   Ubidots token   BEFF-FWFRcjZns9r2QqPSnU72erdnépSger                                                                                                    |                                                                                                    |                   |            |  | Overview | Devices | Payload Formats | Integrations | Data | Settings |  |  |
| Widots (v2.7.10)         Ubidots         Ubidots         Learn to handle your The Things Network's account data with Ubidots to launch your IoT Control or Monitoring App.         documentation     Process ID The unique identifier of the new integration process  decentlab_uplink_messages           Access Key The app access key          default key device messages          Diddots token         BBFF-FWFRcjZns9rzQqPSnU72erdn6pSger                                                                                          | ADD INTEGRATIO                                                                                                    | N                 |            |  |          |         |                 |              |      |          |  |  |
| The unique identifier of the new integration process decentlab_uplink_messages  Access Key The app access key default key devices messages  C Token Ubidots token BBFF-FWFRcjZns9rZQqPSnU72erdn6pSger                                                                                                    | Ubidots (v2.7.10)<br>Ubidots<br>Learn to handle your The Things Network's account data with Ubidots to launch your IoT Control or Monitoring App.<br>documentation |                   |            |  |          |         |                 |              |      |          |  |  |
| Access Key<br>The app access key<br>default key devices messages                                                                                                    | The unique identifier of the decentlab_uplink_mess                                                                                                    | he new integratio | on process |  |          |         |                 |              |      | 0        |  |  |
| Token<br>Ubidots token<br>BBFF-FWFRcjZns9rZQqPSnU72erdn6pSger                                                                                                    | Access Key<br>The app access key<br>default key devices me                                                                                                    | ssages            |            |  |          |         |                 |              |      | 0        |  |  |
| BBFF-FWFRcjZns9rZQqPSnU72erdn6pSger                                                                                                    | <b>Token</b><br>Ubidots token                                                                                                    |                   |            |  |          |         |                 |              |      |          |  |  |
|                                                                                                    | BBFF-FWFRcjZns9rZQ                                                                                                    | }qPSnU72erdn6p    | Sger       |  |          |         |                 |              |      | 0        |  |  |

To finish, press "Add integration". You'll be redirected to the integration overview:

| INTEGRATION OVERV | IEW                                                                                                    |
|-------------------|----------------------------------------------------------------------------------------------------|
| Process ID        | decentlab_uplink_messages                                                                                         |
| Status            | Running                                                                                                    |
| Platform          | Ubidots (v2.7.10) documentation                                                                                   |
| Author            | Ubidots                                                                                                    |
| Description       | Learn to handle your The Things Network's account data with Ubidots to launch your IoT Control or Monitoring App. |
|                   |                                                                                                    |
|                   |                                                                                                    |

At this point, once a new value is received in TTN from the device, a new device is going to be automatically created into your Ubidots account.

## Data verification

1. Go to the device section of your Ubidots account (**Devices > Devices**) to verify the new device created identified with the device EUI.

| <b>Ubidots</b>               | Devices - Data -      | Users - Apps                             | 🕰 🖓 -   |
|------------------------------|-----------------------|------------------------------------------|---------|
| Devices                      |                       |                                          |         |
|                              |                       |                                          | · · · · |
| Filter by: All organizations | Sort by: Alphabetical | Q Search Devices                         |         |
| Devices                      |                       |                                          |         |
| NAME                         | LAST ACTIVITY         | CREATED AT  V ORGANIZATION               | ACTIONS |
| (i) 0004a30b0022cda8         | a few seconds ago     | 2019-02-25 08:08:46 -05:00               |         |
| Black Board                  | 5 months ago          | 2018-08-19 22:30:52 -05:00 Maria Carlina | 4.00 m  |
| ROWS PER PAGE 30 🔻           |                       |                                          | < >     |
|                              |                       |                                          |         |

Select the device created to verify all the variables received:

| iii ubido  | ts                                                                           |        | Devices -                                                      | Data 🗸                                                                                                    | Users -                                                                 | Apps              |                                                                          | Ω         | <b>()</b> - |
|------------|------------------------------------------------------------------------------|--------|----------------------------------------------------------------|----------------------------------------------------------------------------------------------------|-------------------------------------------------------------------------|-------------------|--------------------------------------------------------------------------|-----------|-------------|
| + Devices  |                                                                              |        |                                                                | • • •                                                                                                    |                                                                         |                   |                                                                          |           |             |
| Coogle     | -∰<br>0004a30b0022c                                                          | rda8   | LOMA DE<br>LOS BERNAL<br>LA MOTA<br>Parque De Las<br>Chimeneas | Santa Fe<br>CDAD. DEI<br>9<br>9<br>9<br>9<br>9<br>9<br>9<br>9<br>9<br>9<br>9<br>9<br>9<br>9<br>9<br>9<br>9<br>9<br>9 | oderno Medellin<br>L RIO<br>que lleras<br>OBLADO<br>EL TESORO<br>OBLADO | P<br>La President | tatio Bonito<br>ta Santa Elena Betania<br>generative Santa Elena Betania | La Majala | Leaflet     |
|            | Description<br>Change description                                            |        | 2                                                              |                                                                                                    | ~                                                                       |                   |                                                                          |           | and or maps |
|            | API Label 0<br>0004a30b0022cda8 41.63                                        |        | 41.63                                                          |                                                                                                    | 24.36                                                                   |                   | 24.05                                                                    |           |             |
|            | ID 0 air-hum<br>5c73e8de73efc3264c12add2 Last activit<br>Tags<br>Add new tag |        | air-humidity<br>Last activity:                                 |                                                                                                    | air-temperature                                                         |                   | barometer-temperature<br>Last activity:                                  |           |             |
|            |                                                                              |        | a few seconds ago                                              |                                                                                                    | a few seconds ago                                                       |                   | a few seconds ago                                                        |           |             |
|            | Last Activity a few seconds ago                                              |        | <b>a</b>                                                       |                                                                                                    | <u>a</u>                                                                |                   |                                                                          |           |             |
|            | Device type 96,8<br>Set Device Type barome                                   |        | 96,800.00<br>barometric-pressure                               |                                                                                                    | 36.88<br>battery-voltage                                                |                   | 45.24<br>capacitor-voltage-1                                             |           |             |
| Location 0 |                                                                              |        | Last activity:<br>a few seconds ago                            |                                                                                                    | Last activity:<br>a few seconds ago                                     | )                 | Last activity:<br>a few seconds ago                                      |           |             |
|            | Mode 0                                                                       | Auto 😔 |                                                                |                                                                                                    |                                                                         |                   |                                                                          |           | 0           |
|            | Latitude                                                                     | 6.2040 | ۵                                                              |                                                                                                    | <u>6</u>                                                                |                   | ۵.                                                                       |           | U           |

2. [OPTIONAL - **PRO TIP**]: If you are using multiple devices to transmit data, we recommend editing the device name, assigning a <u>friendly and readable name</u> for easier identification:

| DL-LP8P                                        |                                         |                                                                                                    |                                   |                |
|------------------------------------------------|-----------------------------------------|----------------------------------------------------------------------------------------------------|-----------------------------------|----------------|
| Description<br>Change description              |                                         |                                                                                                    |                                   |                |
| API Label   O004a30b0022cda8                   | 41.63 %                                 | 24.36 ℃                                                                                                    | 24.05                             | °C             |
| ID<br>5c73e8de73efc3264c1.<br>Tags             | 2add2 Last activity:<br>a few seconds a | air-temperature       Last activity:       a few seconds ago         Last activity:       a few seconds ago |                                   | -temperatur    |
| Add new tag                                    | ۵.                                      | ۵                                                                                                    | ۵                                 |                |
| a minute ago<br>Device type<br>Set Device Type | 96,800.00<br>barometric-pressu          | Pa 36.88 V<br>ure battery-voltage                                                                           | 45.24<br>capacitor-v              | V<br>voltage-1 |
| Location 🕘                                     | Last activity:<br>a few seconds a       | ago a few seconds age                                                                                       | O D D Last activity:<br>a few sec | onds ago       |
| Mode 0                                         | Auto 💟                                  |                                                                                                    |                                   |                |

## 3. Data visualization

Now it's time to build your own dashboard to start monitoring the data sensed by decentlab devices

1. Go to the Dashboard (Data > Dashboards) section of your Ubidots account.

2. Select the **plus (+)** icon located a the right-upper side of the page. Then select the widget types desired to display your data. Learn more about Ubidots' Dashboards.

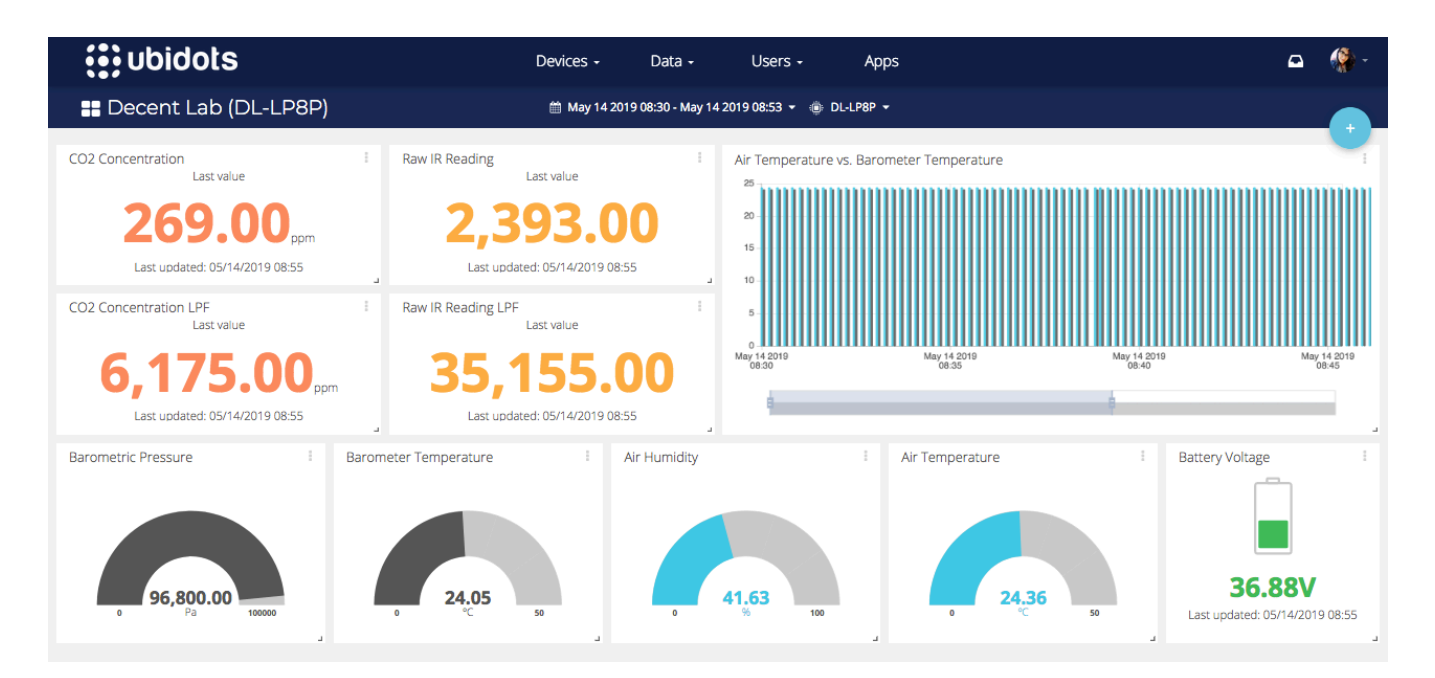

#### 6. Summary

LPWAN applications are having a huge impact on the IoT ecosystem, even more if the integrations required have a rapid set-up, like we just did with Decentlab sensor devices and Ubidots. We aim to enable the management of "things" easier for the IoT community, empowering more IoT engineers to grow their deployments fast and reliably.